## Cierre de caja en Caddis.

Una vez emitida una o varias facturas, se deben generar lotes de cierre que luego son controlados y aprobados por la administración.

- 1. Con la sesión de Caddis abierta dirigirse a Facturación > Facturación > Cierre caja diario
- En POS debemos seleccionar el local que corresponda y abajo nos aparecerá la información de lo facturado hasta el momento, tanto en efectivo como con tarjeta, y los saldos pendientes para cierre.
- 3. Para generar los lotes y realizar los cierres debemos pasar por 3 cuadros en el siguiente orden:

| Cie | rre Caja Diario   |               | Nuevo       | . 🥩  | Rendición del Día 1 Tarjetas Guardar   |  |
|-----|-------------------|---------------|-------------|------|----------------------------------------|--|
|     | POS: LITORAL ALTO | CAJA-01       |             |      | FECHA: 10/06/2022                      |  |
|     | SALDO: \$ 0,00    | SALDO         | EF: \$ 0,00 | _    | IMPORTE:                               |  |
| ×   | T.Pago P          | esos Divisa   | Entidad     | Plat | BANCO:                                 |  |
|     |                   |               |             |      | COMP#:                                 |  |
|     |                   |               |             |      | Observaciones                          |  |
|     | (                 | 0.00 0.00     |             |      |                                        |  |
| 4   | RECA              | UDADO \$ 0,00 |             | •    | Pago Importe Comprobante Observaciones |  |
| ×   | Lote Imp          | porte Fecha   | Estado      | -    | (2)                                    |  |
| 1   | 3                 |               |             | - 1  |                                        |  |
|     | 0.                | .00           |             |      |                                        |  |
| _   |                   | _             | _           |      |                                        |  |
|     |                   |               |             |      | \$ 0.00                                |  |
|     |                   |               |             |      |                                        |  |

## 4. Para cierres de **TARJETA** debemos:

A. Ir al primer cuadro > Tarjetas

| <mark>ề</mark> Cie | erre Caja Diari                                   | 0                                | N                        | uevo Busca   | ar 💰      | Ren                       | dición del Día      | 1                 | (           | Tarjetas Guardar |                        | C        |
|--------------------|---------------------------------------------------|----------------------------------|--------------------------|--------------|-----------|---------------------------|---------------------|-------------------|-------------|------------------|------------------------|----------|
|                    | POS: LITORAL<br>FECHA: 10/06/2<br>SALDO: \$ 28.49 | L ALTO ROSAR<br>022 (CA)<br>8,79 | IO V<br>IA-01<br>SALDO E | F: \$7.500,0 |           | FECHA<br>T PAGO<br>IMPORT | A: 10/06/2022       | •<br>• <i>,</i> • | _           |                  |                        |          |
| 1                  | T.Pago                                            | Pesos<br>61,499.00               | Divisa<br>0.00           | Entidad      |           | BANCO                     | ):<br>[:]           |                   | <b>~</b>    |                  |                        |          |
| 2                  | T.CREDITO                                         | 53,998.80<br>136,496.59          | 0.00                     | VISA         | LAP(<br>~ | OBSER                     | Observaciones<br>/: |                   |             | 11               |                        |          |
|                    | RE                                                | CAUDADO \$ 1                     | 07.997,80                |              |           |                           | Dage                | Immente           | Commente    | Ohren            | a de mar               |          |
| ×                  | Lote                                              | Importe                          | Fecha                    | Estado       | ^         |                           | Pago                | importe           | comprobante | Obser            | Actories               |          |
| 1                  | â 🛃 42480                                         | 53,999.00                        | 2022-06-10               | Pendiente    |           |                           |                     |                   |             |                  |                        |          |
|                    |                                                   | 107,997.80                       |                          |              | ~         |                           |                     |                   |             |                  |                        |          |
|                    |                                                   |                                  |                          |              |           |                           |                     |                   |             | Activar V        | Vindows                | _        |
|                    |                                                   |                                  |                          |              |           |                           |                     | \$ 0.00           |             | Ve a Config      | uración para activar \ | Windows. |

B. Se abrirá una nueva ventana. Seleccionar el lote que queremos cerrar. Si hay varios elegir uno a la vez y cerrar.

| 🥑 Mozil                                                                                                    | B Mozilla Firefox |      |               |            |           |          |            |              |           |        |         | - L   | 1 X        |        |      |
|----------------------------------------------------------------------------------------------------|-------------------|------|---------------|------------|-----------|----------|------------|--------------|-----------|--------|---------|-------|------------|--------|------|
| A https://www.caddisweb.com.ar/gestion/prgs_vista/articulos/cobranza_tarjetas.php?Sesion=78666&Params=2022-06-10 1019 1 |                   |      |               |            |           |          |            |              |           |        |         |       |            |        |      |
| ×                                                                                                    |                   | Тіро | Factura       | Fecha      | Importe   | Interes  | Entidad    | Promo        | Tarjeta   | Cuotas | Tasa    | Cupon | Fecha      | CodAut | Lote |
| 1                                                                                                    | V                 | EB   | 0002-00008515 | 2022-06-10 | 20,998.79 | 3,499.79 | MASTERCARD | EQ FINANCIAD | **** 6971 | 12     | 20.00 % | 0137  | 2022-06-10 | 669450 | 074  |

C. Al ver la información en el segundo cuadro, hacer click en guardar.

| Rend     | ición del Día | а       |             | Tarjetas | Guardar |         |
|----------|---------------|---------|-------------|----------|---------|---------|
| FECHA:   | 10/06/2022    |         |             |          |         |         |
| T PAGO:  | EFECTIVO      | × /     |             |          |         |         |
| IMPORTE: | 4             |         |             |          |         |         |
| BANCO:   |               |         | ~           |          |         |         |
| COMP#:   |               |         |             |          |         |         |
| OBSERV:  | Observaciones |         |             |          |         |         |
|          | -             |         |             |          |         |         |
|          | Pago          | Importe | Comprobante |          | Observ  | aciones |
|          |               |         |             |          |         |         |

D. El lote generado aparecerá en el tercer cuadro. Imprimir y abrochar el cupón de la tarjeta de crédito.

| RECAUDADO \$ 128.996,59 |   |   |       |           |            |           |   |  |  |  |  |
|-------------------------|---|---|-------|-----------|------------|-----------|---|--|--|--|--|
| ×                       |   |   | Lote  | Importe   | Fecha      | Estado    | ^ |  |  |  |  |
| 3                       | Ŵ | 4 | 42550 | 20,998.79 | 2022-06-10 | Pendiente |   |  |  |  |  |
| 128,996.59              |   |   |       |           |            |           |   |  |  |  |  |
|                         |   |   |       |           |            |           |   |  |  |  |  |

5. Para cierres en **EFECTIVO** debemos ir al primer cuadro.

A. En *T PAGO* seleccionar "efectivo" y en *IMPORTE* colocar el monto correspondiente. Luego hacer click sobre la flecha que esta a la derecha del importe.

La información aparecerá en el cuadro de abajo.

Aclaración: si es mucha la cantidad de billetes, se pueden hacer varios cierres. No es obligación colocar el saldo total que hay en efectivo.

| 😢 Cie | rre Caja Diari                | 0                          | P       | luevo Buscar  |     | Rendición del Día Tarjetas Guardar |
|-------|-------------------------------|----------------------------|---------|---------------|-----|------------------------------------|
|       | POS: LITORA<br>FECHA: 10/06/2 | L ALTO ROSARI<br>022 🛗 CAJ | 0 ¥     |               |     | FECHA: 10/06/2022                  |
|       | SALDO: \$7.500                | ,00                        | SALDO E | F: \$7.500,00 | _   | IMPORTE: 7500 -                    |
| ×     | T.Pago                        | Pesos                      | Divisa  | Entidad       | P^  | BANCO:                             |
| 1     |                               | 61,499.00                  | 0.00    |               |     | COMP#:                             |
| 2     | T.CREDITO                     | 53,998.80                  | 0.00    | VISA          | LAP | Observaciones OBSERV:              |
|       |                               | 136,496.59                 | 0.00    |               | ~   |                                    |
| <     |                               |                            |         |               | >   |                                    |

B. Una vez que aparece el detalle en el segundo cuadro, debemos hacer click en guardar.

| Rend     | lición del Día | a                                                                                                    |             | Tarjetas | Guardar       |
|----------|----------------|----------------------------------------------------------------------------------------------------|-------------|----------|---------------|
| FECHA:   | 10/06/2022     |                                                                                                    |             |          | Guardar       |
| T PAGO:  | EFECTIVO       | <ul> <li>,</li> <li>,</li></ul> |             |          |               |
| IMPORTE: | •              |                                                                                                    |             |          |               |
| BANCO:   |                |                                                                                                    | ~           |          |               |
| COMP#:   |                |                                                                                                    |             |          |               |
| OBSERV:  | Observaciones  |                                                                                                    |             | .::      |               |
|          |                |                                                                                                    | _           |          |               |
| ×        | Pago           | Importe                                                                                                    | Comprobante |          | Observaciones |
| 1        | EFECTIVO       | \$ 7,500.00                                                                                                    |             |          |               |

C. El lote aparecerá en el tercer cuadro.

Imprimirlo y usar la hoja para envolver la plata. La información del lote debe quedar a la vista. Dirigirse a la planilla de rendiciones del local y anotar el detalle.

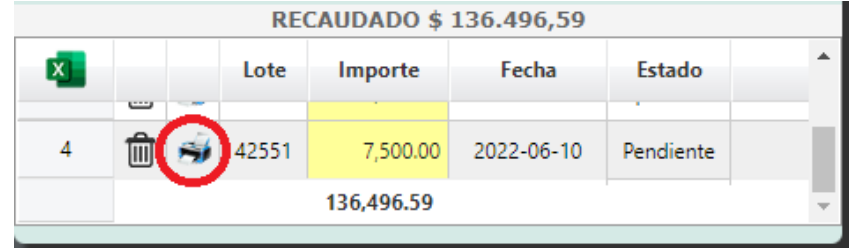

## 6. Para cierres de BILLETERA SANTA FE:

- A. En *T PAGO* seleccionar "billetera" y en *IMPORTE* colocar el monto correspondiente.
- B. En COMP# colocar el número de operación y en OBSERV poner el número de transacción (este se puede ver desde la página de Plus pagos, entrar con el usuario y contraseña correspondiente al local).
- C. Hacer click en la flecha marcada.

| Rend     | ición del Día |     |   | Tarjetas | Guardar |
|----------|---------------|-----|---|----------|---------|
| FECHA:   | 10/06/2022    |     |   |          |         |
| T PAGO:  | BILLETERA     | ¥ 🏓 |   |          |         |
| IMPORTE: | 5000 🚽        |     |   |          |         |
| BANCO:   |               |     | ~ |          |         |
| COMP#:   | 207845123     |     |   |          |         |
| OBSERV:  | 104052631     |     |   |          |         |
|          |               |     |   |          | 4       |

D. Una vez que la información aparezca en el segundo cuadro hacer click en guardar para que aparezca en el tercero. No se imprime el lote.